# How to Create a Monthly P-Card Expense Report Guide Account Group Manager (admin access only)

P-Card activity should be reconciled on a monthly basis. Only <u>one</u> monthly P-Card Expense Report (formerly referred to as a monthly credit card settlement) should be submitted per month.

- 1. Visit Cardinal Apps <a href="https://myapps.microsoft.com/">https://myapps.microsoft.com/</a>
- 2. Log In
- 3. Click on the 'GRAM/P-Card Management' app under UIW Apps

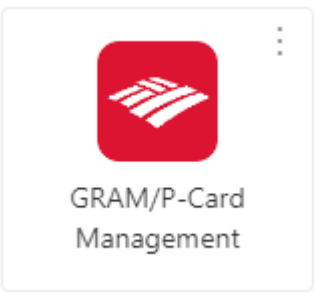

4. Log in to Bank of America Global Card Access

| BANK OF AMERICA                                                      |                                                                                                    | 06                                                                                                    |
|----------------------------------------------------------------------|----------------------------------------------------------------------------------------------------|----------------------------------------------------------------------------------------------------|
| Global Card Access                                                   |                                                                                                    |                                                                                                    |
| User ID                                                              |                                                                                                    |                                                                                                    |
| Password                                                             |                                                                                                    |                                                                                                    |
| Sign in                                                              |                                                                                                    |                                                                                                    |
| Forgot ID/Password                                                   |                                                                                                    |                                                                                                    |
| Apply for a New Card                                                 | Register a Card                                                                                        | GCA Mobile App                                                                                                    |
| Apply for a new card or check the status of an existing application. | Register for Global Card Access, activate your<br>card and conveniently manage your account<br>online. | Manage your account and view key information<br>from your mobile device. The GCA App is<br>available for both iOS and Android. |
| Apply now >                                                          | Register now >                                                                                         |                                                                                                    |

5. Under 'Related Links,' click on the link for 'Global Reporting and Account Management'

| Program Administration My Accounts                         |                                           |                                                           |
|------------------------------------------------------------|-------------------------------------------|-----------------------------------------------------------|
| BANK OF AMERICA 🦅                                          |                                           | 🤮 Karissa Smith 🛩 😧 📞 🕩                                   |
| Global Card Access                                         |                                           |                                                           |
| Home Card Management                                       |                                           |                                                           |
| Account Summary                                            | Balances as of Aug 21, 2024, 04:46 PM CDT | My tasks                                                  |
| PROCUREMENT OFFICE -                                       |                                           | No tasks at this time.                                    |
| Current balance Available credit Credit limit              |                                           |                                                           |
| 0.00                                                       |                                           | Quick actions                                             |
| Character .                                                |                                           | View your PIN                                             |
| Activity Statements                                        |                                           | Change your PIN                                           |
| Description                                                | Amount                                    | Manage alerts                                             |
| There is no activity to display for this statement period. |                                           | Lock card                                                 |
|                                                            |                                           | View statements                                           |
|                                                            |                                           | Related links                                             |
|                                                            |                                           | C <sup>®</sup> Global Reporting and Account<br>Management |
|                                                            |                                           | ☑ Works                                                   |
|                                                            |                                           | Card Assistant                                            |

- 6. On the task bar, click 'Financial'
- 7. Then click 'Manage Expense Reports'

| BANK OF AMERICA           |      |   | Search Help Co       |
|---------------------------|------|---|----------------------|
| Financial Reports Account | User |   |                      |
| Merchant Summary          |      |   |                      |
| Account Summary           |      |   |                      |
| Transaction Management    | >    |   |                      |
| Manage Expense Reports    |      |   |                      |
| Retrieve Receipt Images   |      |   |                      |
| Account Statements        |      |   |                      |
| RECENTLY ADDED ACCOU      | T5 ) | 0 | <br>CARD ASSISTANT > |

8. In the 'Search Criteria' section, select 'All (Account)' and click 'Search'

🚔 💚 Expense Report List 🌖 Search Reporting Structure

# SEARCH REPORTING STRUCTURE

\* Indicates required field

| SEARCH CRIT                                     | ERIA                       |
|-------------------------------------------------|----------------------------|
| Search By:                                      | ~                          |
|                                                 | Account                    |
|                                                 | All (Account)              |
|                                                 | Account (Advanced)         |
|                                                 | Account City               |
| ently logged in as: Karis:<br>Visit: 09/12/2024 | Account Country/Territory  |
|                                                 | Account Name (contains)    |
|                                                 | Account Number (ends with) |
|                                                 | Account Number (exact)     |
|                                                 | Account Reports To Name    |
|                                                 | Account State/Province     |
|                                                 | Account Status             |

9. Select the cardholder you are supporting

## SEARCH RESULTS

|                   |                       |                  |             |       |               | Page 1 of 1 Page | Go     |
|-------------------|-----------------------|------------------|-------------|-------|---------------|------------------|--------|
| Cardholder Name 1 | Cardholder Name 2     | Account Number   | City        | State | Country       | Reports To       | Status |
| 6 Cand holder     | UNIV OF INCARNATE WRD | X000X-X00X-X00X- | SAN ANTONIO | TX    | UNITED STATES | De partment      | Active |
|                   |                       |                  |             |       |               | Page 1 of 1 Page | Go     |

#### 10. Click the plus icon

#### 🚔 🌖 Expense Report List

### EXPENSE REPORT LIST

| SEARCH CRITERIA               |                           |                           |                                |                    |                      |         |
|-------------------------------|---------------------------|---------------------------|--------------------------------|--------------------|----------------------|---------|
| Report Id(s):                 |                           | Submitted Date Range:     |                                | То                 | ſ                    |         |
| Report Description(contains): |                           | Report Status:            | All 🗸                          |                    |                      |         |
| Approver Name(contains):      |                           | Report Total Amount:      |                                | То                 |                      |         |
| Assigned:                     |                           |                           |                                |                    |                      | Search  |
| SEARCH RESULTS                |                           |                           |                                |                    |                      |         |
|                               |                           |                           |                                |                    |                      |         |
| <b>•</b>                      |                           |                           |                                |                    | Page 1 of 1          | Page Go |
| History <u>Report</u>         | ID Expense Report Descrip | otion <u>Created Date</u> | <u>Status</u> <u>Submitter</u> | Submitted Date Pen | <u>ding Approver</u> | Amount  |
| No expense reports found      |                           |                           |                                |                    |                      |         |
|                               |                           |                           |                                |                    | Page 1 of 1          | Page Go |

- 11. Change the 'Expense Report Description' to match the reporting cycle (e.g. June 2019)
- 12. Select the 'Reporting Cycle'
  - Transactions are automatically selected based on the reporting cycle selected and should <u>NOT</u> be selected manually
- 13. Click 'Next'

| Select Transac     | tions                              | Split and Cost Allocate           | Submit                       | for Approval   |             |
|--------------------|------------------------------------|-----------------------------------|------------------------------|----------------|-------------|
| CREATE EXI         | PENSE REPORT: SELE                 | CT TRANSACTIONS                   |                              |                | E           |
|                    |                                    |                                   |                              |                |             |
| 0888000042 - Expe  | ense Report 0888000042 - In Progra | 55                                |                              |                |             |
| REPORT DESCR       | RIPTION                            |                                   |                              |                |             |
| Expense Report     | Description: Expense Report 08     | ****** Expense Report Description | should be the month and year |                |             |
| DATE RANGE         |                                    |                                   |                              |                |             |
| Jate Type: Posting | Date                               |                                   |                              |                |             |
| Choose Reporting C | Cycle: June 2019 (05/28/2019       | -06/27/2019) *                    |                              |                |             |
| STOP               | DO NOT SELECT                      | TRANSACTIONS BY CHECK             | ING THE BOXES MANUALLY       | ý Page 1 of    | 1 Page Ge   |
| 5101               | Postina Date                       | Transaction Date                  | Description                  | Transaction Ar | nount       |
| 1 0                | 03/05/2019                         | 03/04/2019                        |                              |                | 5.2         |
| 2 8                | 06/03/2019                         | 05/31/2019                        |                              |                | 10.1        |
| 3 8                | 06/06/2019                         | 06/05/2019                        |                              |                | 5.2         |
|                    | 06/07/2019                         | 06/06/2019                        |                              |                | 8.7         |
|                    |                                    |                                   |                              | Page 1 of      | 1 Page Go   |
|                    |                                    |                                   |                              |                |             |
|                    |                                    |                                   |                              | 10             | Save Cancel |

14. Click on the detail icon to assign an appropriate account number and enter an appropriate expense description

15. Click on the cloud or camera to upload supporting documentation

16. Click 'Next'

#### Icon Legend

- Merchant information
  Split Transaction
  Accounting Detail (click to enter expense description and account number
  Tax Information
- O Dupload images

| Select Transactions                  |                      | Split and Cost Allocate | Submit for Approval |                                                |
|--------------------------------------|----------------------|-------------------------|---------------------|------------------------------------------------|
| CREATE EXPENSE REPOR                 | T: SPLIT AND COST AL | LOCATE                  |                     | 2                                              |
|                                      |                      |                         |                     |                                                |
| 0888000042 - Expense Report 08880000 | H2 - In Progress     |                         |                     |                                                |
| SEARCH RESULTS                       |                      |                         |                     |                                                |
| Executed 1 Solven.68                 |                      |                         |                     |                                                |
| 14                                   |                      |                         |                     | 15 Page Lof 1 Page Co                          |
| Detaile Posting Date                 | Transaction Date     | Description             | Transaction Amount  | Tax Amount Advenal Information VAT Eligibility |
| 1 06/03/2019                         | 05/31/2019           | H-E-B #567              |                     | 10.16 0.77                                     |
|                                      |                      |                         |                     |                                                |
|                                      |                      |                         |                     | Page 1 of 1 Page 60                            |
| Encod.All I Selecce.Al               |                      |                         |                     |                                                |
|                                      |                      |                         |                     | Back Not Save Cancel                           |

17. STOP. Once the Monthly P-card Expense Report is completed, notify the cardholder the report is ready for review. Do **NOT** submit. Only cardholders should submit p-card expense reports.

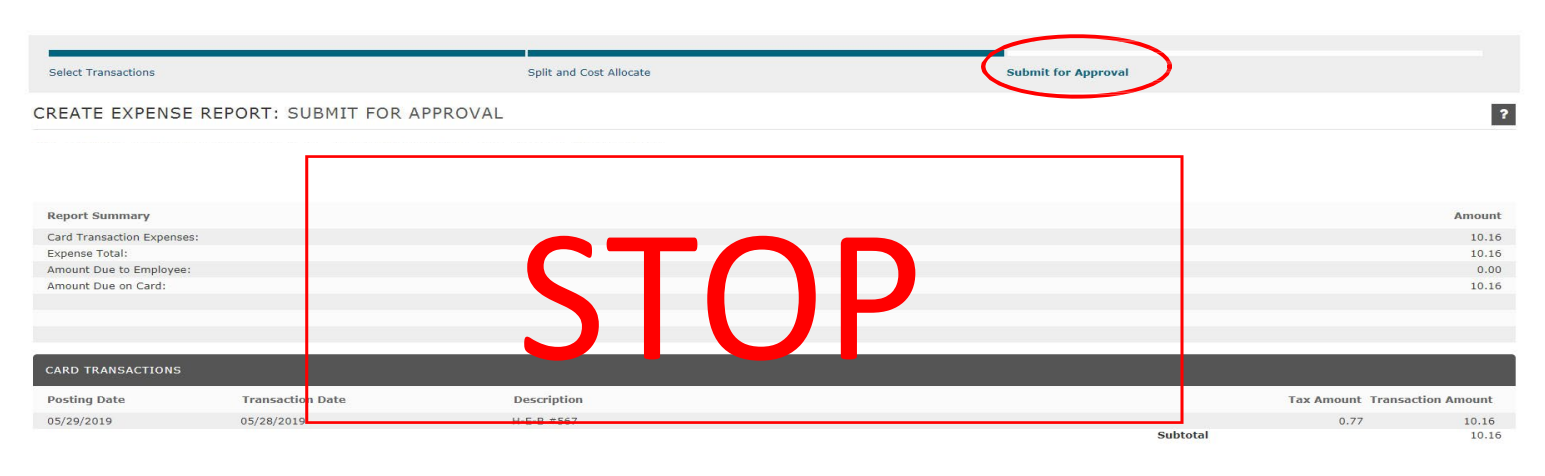

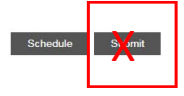